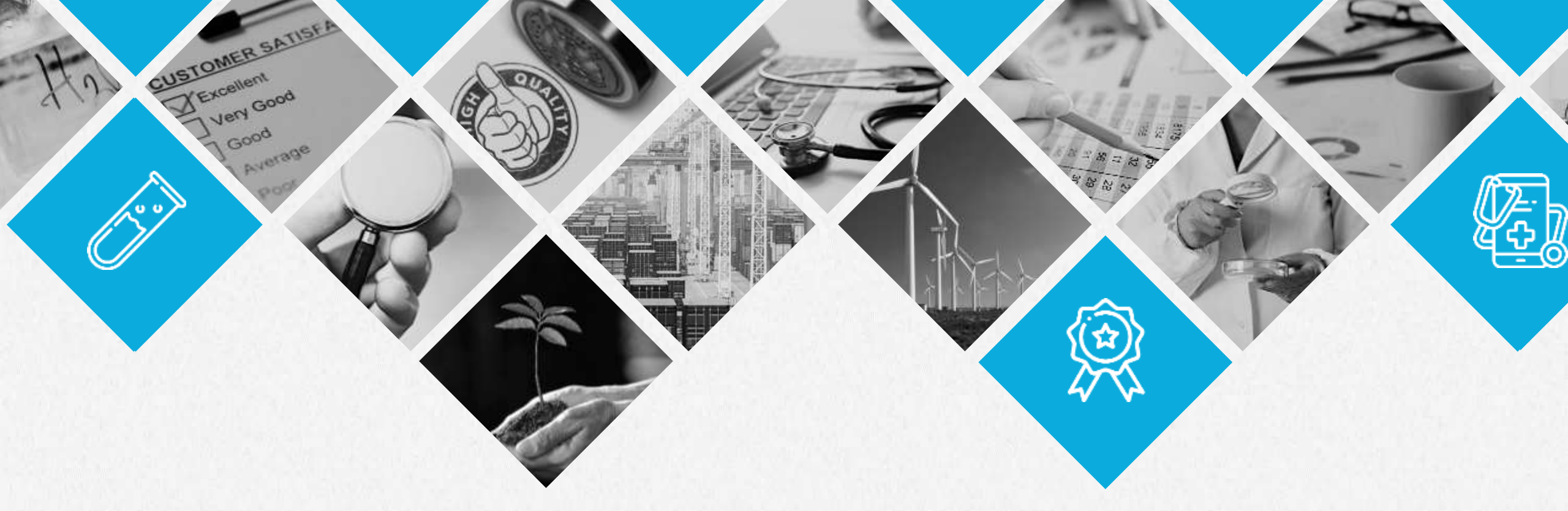

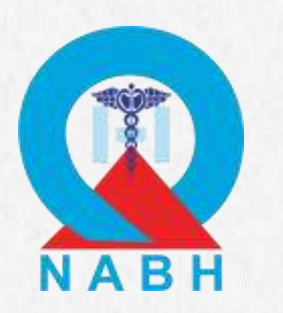

Technical Presentation for Entry Level Certification for Healthcare Organization (HCO) and Small Healthcare Organization (SHCO)

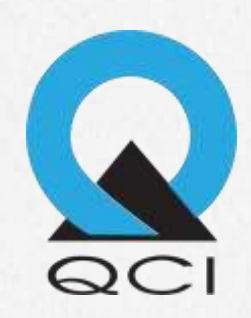

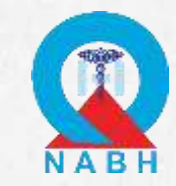

# Outline

About HOPE

•

- Procedure of Entry Level Certification
- Registration Steps Desktop Portal
- Key Points to Remember
- Documentation Steps Mobile Application
- Desktop Assessment Steps

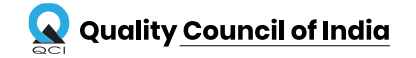

# ABOUT HOPE

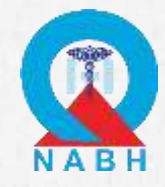

### **HOPE-Healthcare Organizations' Platform for Entry Level Certification**

QCI has launched HOPE portal and app, which facilitates in certification process of Healthcare Organizations.

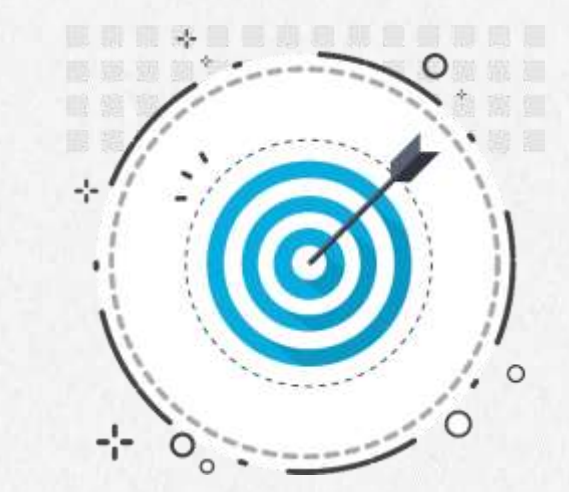

The complete Registration, Documentation and Fee Submission process will be carried out on HOPE portal and app for Entry Level Certification.

It is a complete platform for certification process of Healthcare organizations which gives information about simplified Certification process, Requirements and Compliances through Guidebook, Videos and Helpline support.

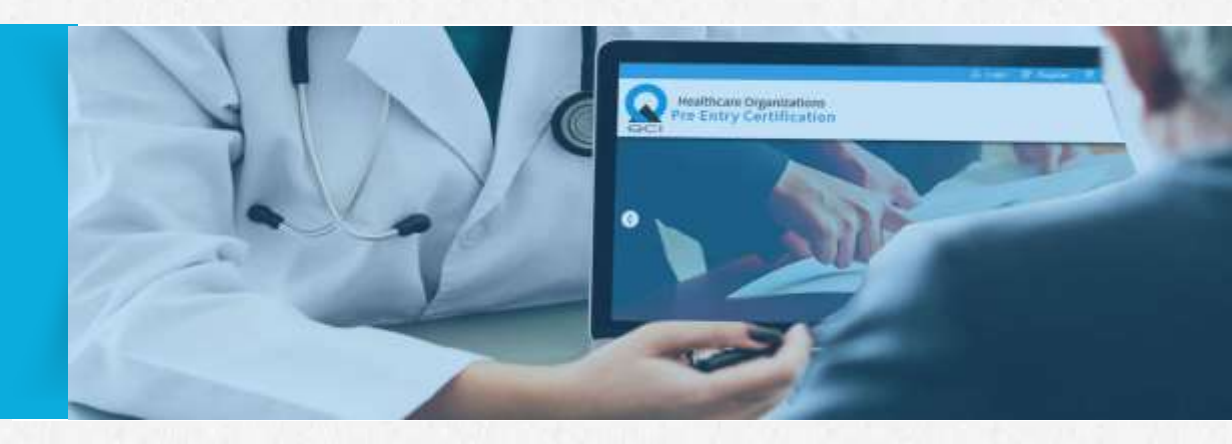

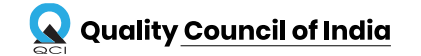

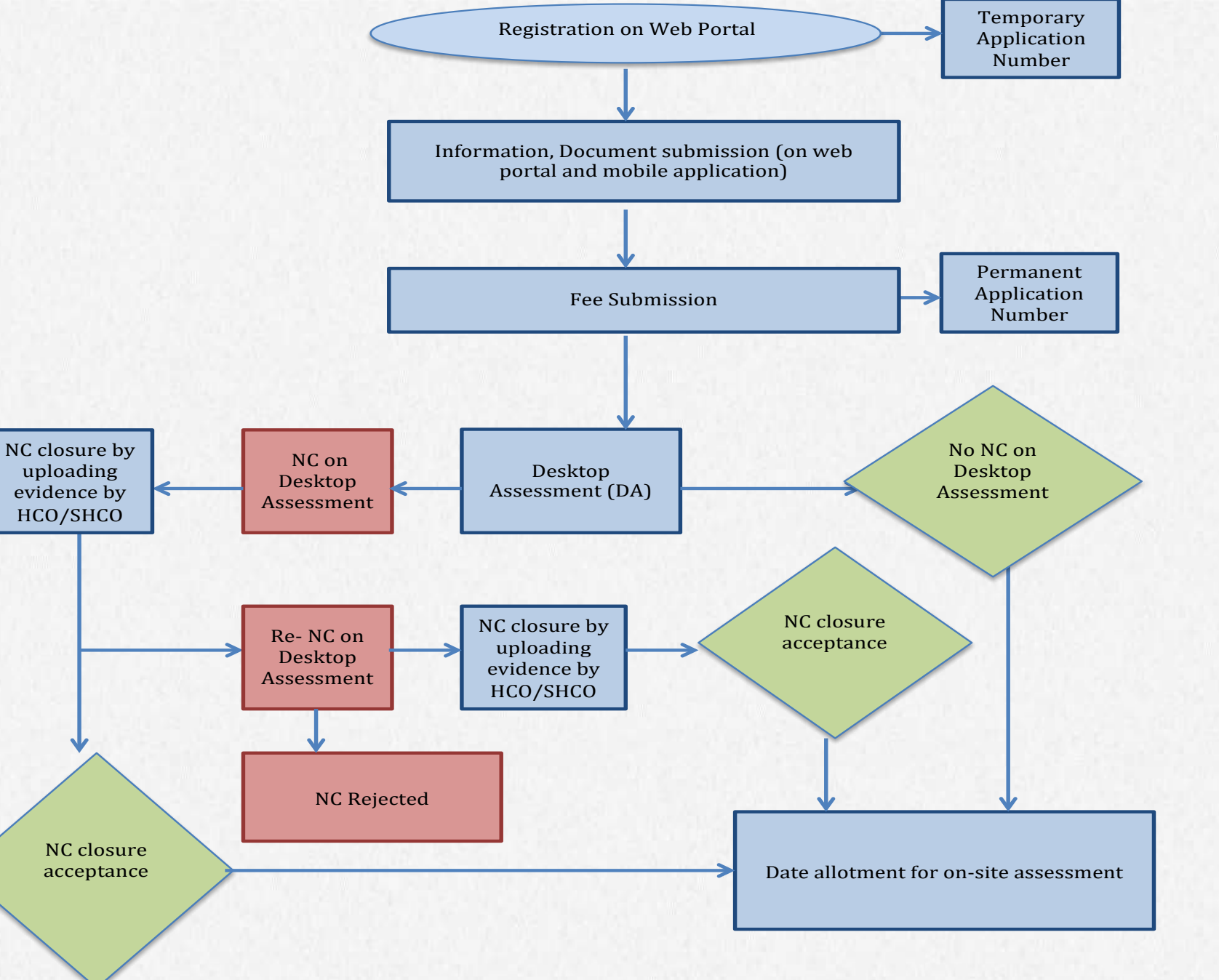

NABH Entry Level Certification Procedure

Desktop Assessment Process Flow for Entry Level Certification

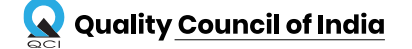

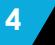

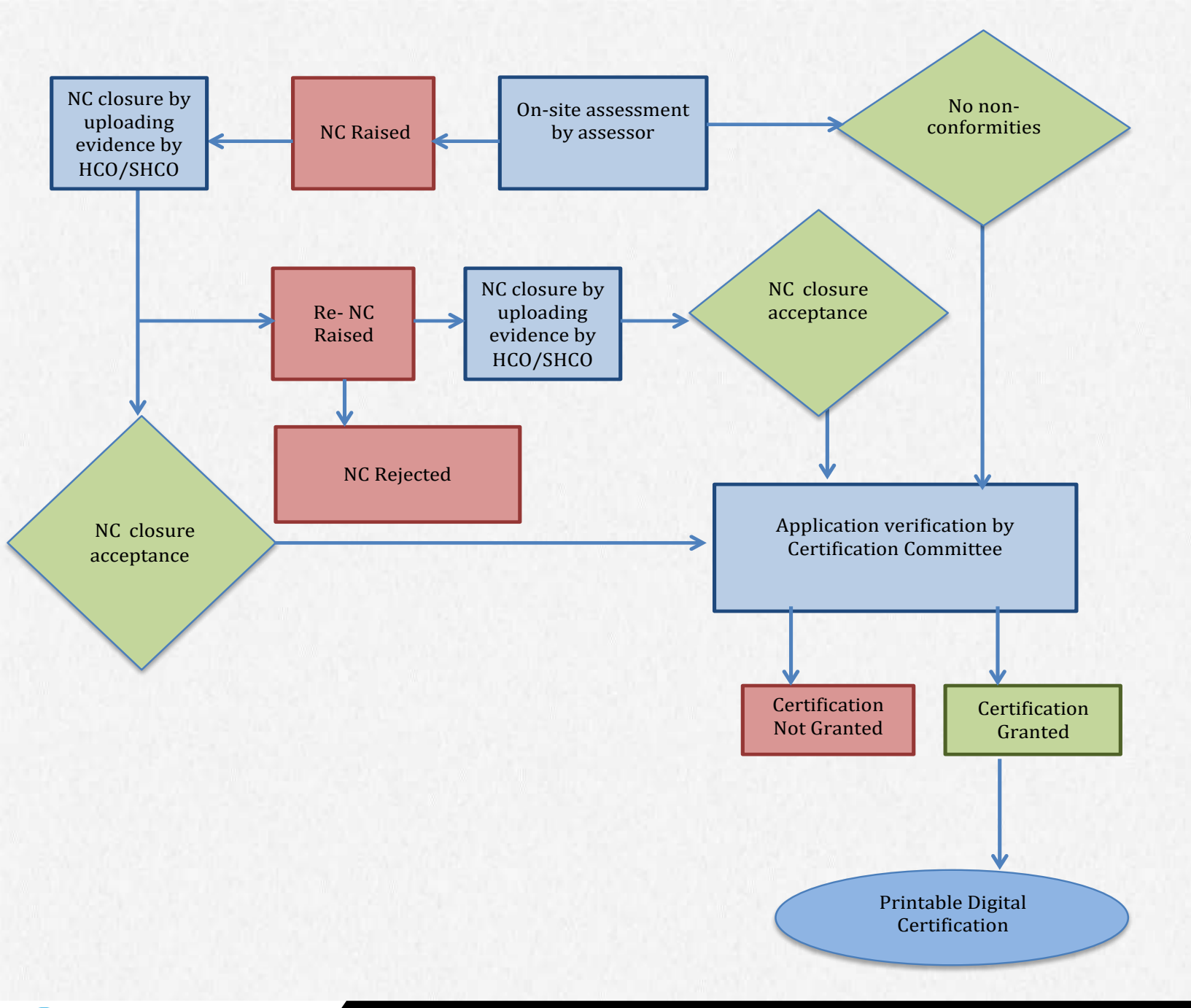

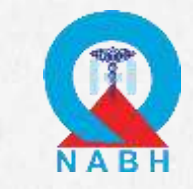

# NABH Entry Level Certification Procedure

On-Site Assessment Process Flow for Entry Level Certification

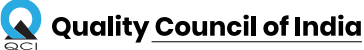

## **REGISTRATION STEPS**

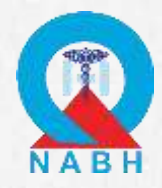

### Go to https://hope.qcin.org to open the web page and click on 'register' tab

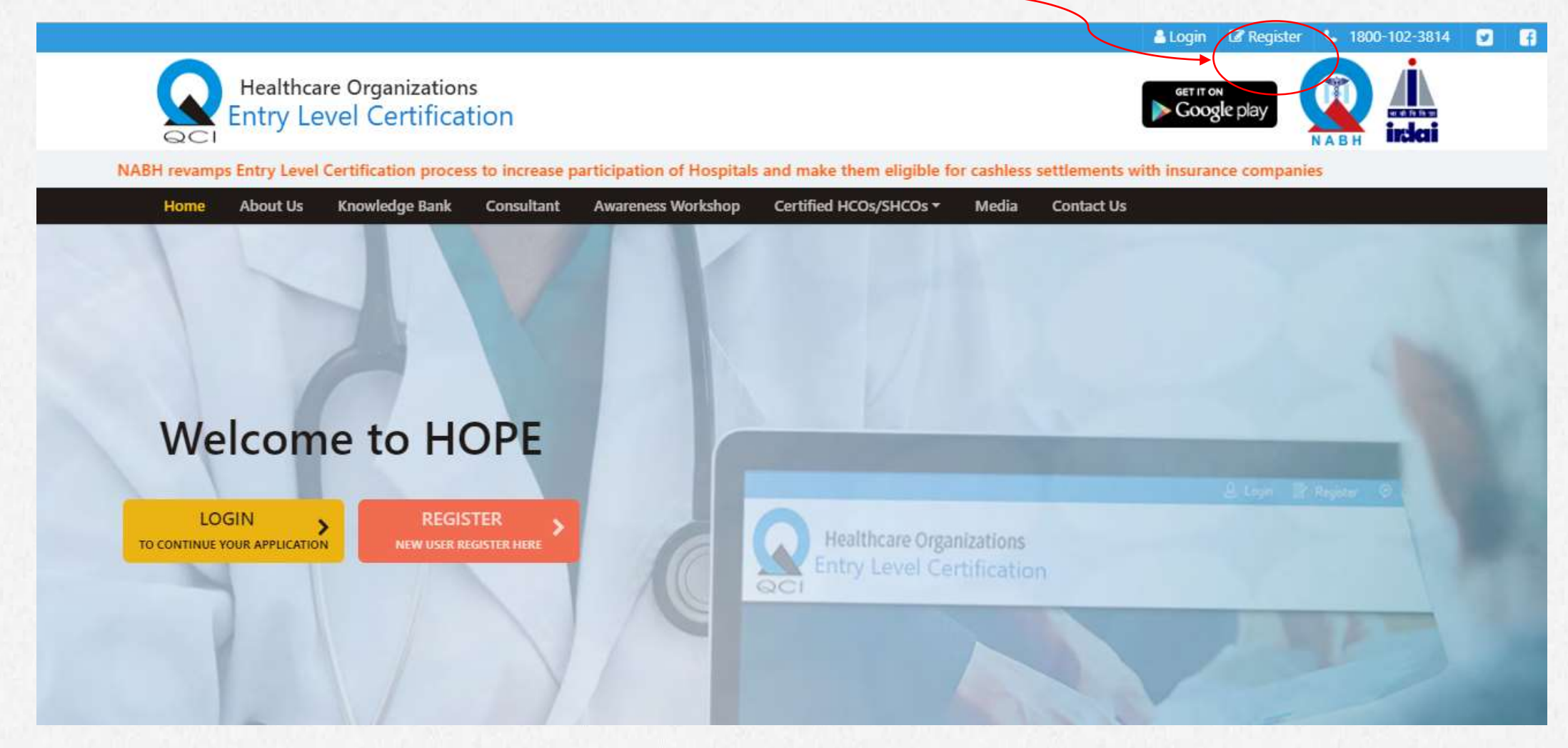

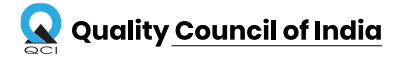

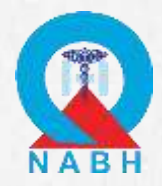

### Fill in all the details in the registration form

|     |              | Healthcare Organizations<br>ntry Level Certification |                 | 1.      | Google play                     |  |
|-----|--------------|------------------------------------------------------|-----------------|---------|---------------------------------|--|
|     | Regis        | ter your account                                     | Hospital User R | Regist  | tration Form                    |  |
|     | Appl:        | <b>ying For:</b> New Application Hospital Name       |                 |         |                                 |  |
|     | ۵            | SPOC Name                                            |                 |         | SPOC Designation                |  |
|     | @            | Email-Id                                             |                 | ۵       | Mobile number (10 digit)        |  |
|     | \$           | Select State                                         | -               | ¢       | Select District                 |  |
|     | Ŧ            | Pin                                                  |                 | jam,    | Total number of Sanctioned beds |  |
|     | All fields a | are mandatory                                        |                 |         |                                 |  |
| 100 |              |                                                      | Create          | Account |                                 |  |
| 7   | 2            |                                                      |                 |         |                                 |  |

Then Click on Create Account

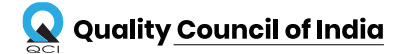

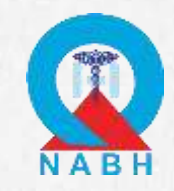

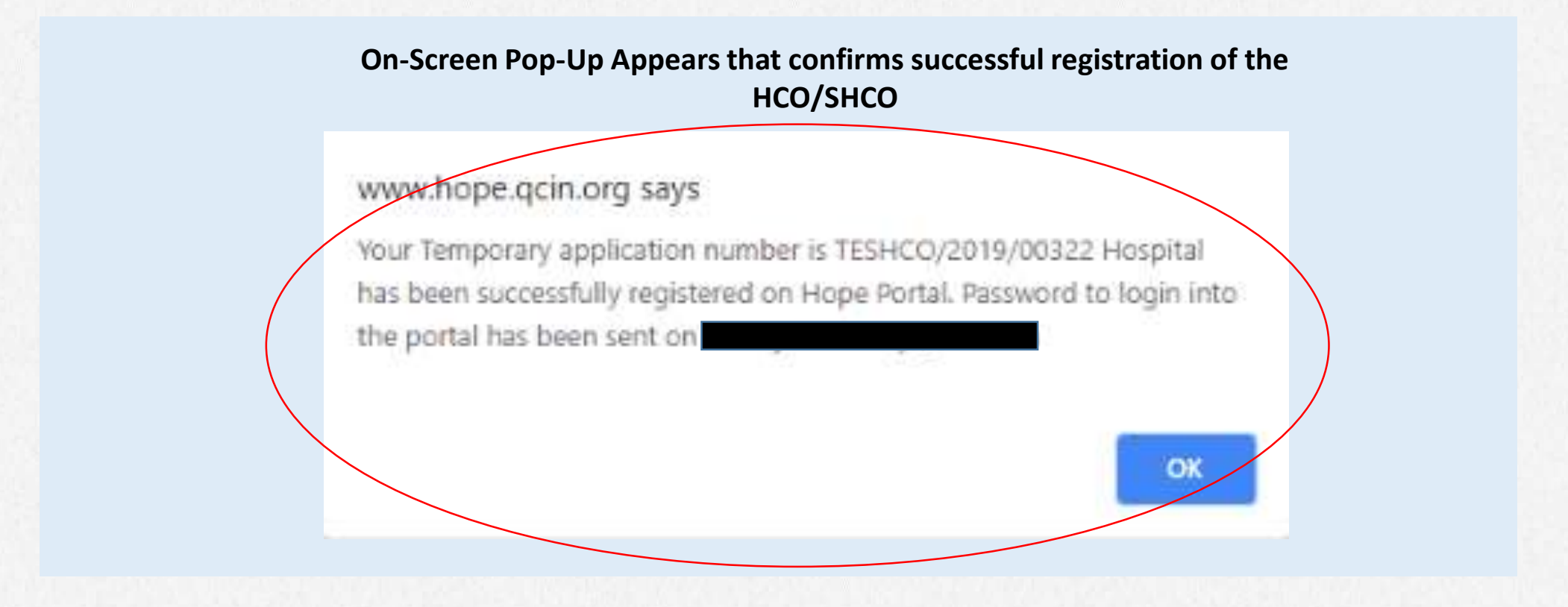

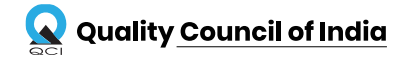

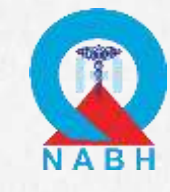

|                             | Dear                                                                                                    |                          |
|-----------------------------|----------------------------------------------------------------------------------------------------|--------------------------|
|                             | Thank you for your interest in the entry level certification process.                                                                                                    |                          |
|                             | Your healthcare organization Hospital has successfully been registered on our HOPE portal.                                                                                                    |                          |
| User receives<br>email with | Healthcare Organization Platform for Entry Level Certification(HOPE) is a revision of NABH's<br>current certification process for entry level HCOs/SHCOs, successful completion of which<br>will ensure quality assurance of HCOs and SHCOs across the nation and will allow them to<br>be eligible for NABH accreditation. |                          |
| Username and<br>Password    | Please find the below mentioned login credentials to access the web and mobile application:                                                                                                    | User receives            |
|                             | Password:                                                                                                    | Temporary<br>application |
|                             | Temporary application number has been allotted to you: <b>TEH/</b>                                                                                                    | number                   |
|                             | In case of any queries, please contact HOPE at 1800-1023814 or email us at hope@qcin.org                                                                                                    |                          |
|                             | Best Regards,<br>Team HOPE                                                                                                    |                          |

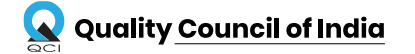

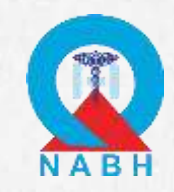

| Login                                   | Login with the registered<br>username and Password as<br>received on mail |
|-----------------------------------------|---------------------------------------------------------------------------|
| Username                                |                                                                           |
| @gmail.com                              |                                                                           |
| Password                                |                                                                           |
|                                         |                                                                           |
|                                         |                                                                           |
| Login Forgot Pa                         | assword?                                                                  |
| *login using credentials shared via mai |                                                                           |

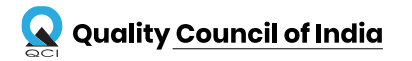

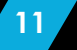

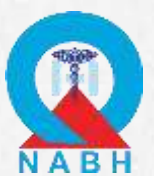

### Home Page as appears after logging in

### SPOC Name Displayed on the top right

| NA TH     |                           |              |                                  |  |
|-----------|---------------------------|--------------|----------------------------------|--|
| Dashboard | Home / Hospital Dashboard |              | Your Application Number is TESHC |  |
| Hospital  | CARACTERISTIC             | How to apply | <b>EbCList of Documents</b>      |  |
|           |                           |              |                                  |  |
|           |                           |              |                                  |  |

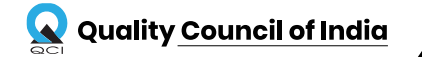

### Home Page after clicking on Registration will show the

|                                                | $\equiv$ HOPE (Healthcare Organisation Platform for Entry Level C            | ertification) Dr. Dinesh                                                                                                    |
|------------------------------------------------|------------------------------------------------------------------------------|----------------------------------------------------------------------------------------------------|
| Dashboard                                      | Home / Hospital Registration                                                 | Your Application Number is TESHCO,                                                                                               |
| Hospital · · · · · · · · · · · · · · · · · · · | General Information Tab                                                      | Location Tab Save Final Submit                                                                                                   |
|                                                | General Information Statutory Compliance Hospital Staffing Clinical Services | s Details Physical Infrastructure Quality Improvement Process Documentation Location Upload registration certificate *           |
|                                                | Do Patients stay overnight ? * <ul> <li>Yes</li> </ul> * Contact Details     | © No +                                                                                                    |
|                                                | ★ Hospital Information                                                       | +                                                                                                    |
|                                                |                                                                              | Fill in all the details of the Healthcare<br>Organization by expanding the sub categories.<br>Do so by clicking on the (+) sign. |

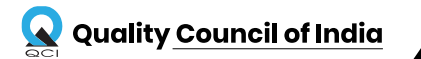

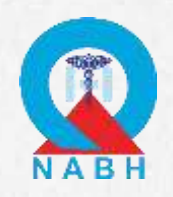

### Difference between web portal and mobile application documentation uploads

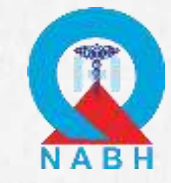

| Clinical Bio-Chemistry                                          |                |
|-----------------------------------------------------------------|----------------|
| Is this service offered? *                                      | Yes            |
| Status of Location and Management *                             | Located Outsid |
| Address where service is offered * Note: Upload photo of MoU    | ABC            |
| Clinical Microbiology and Serology                              |                |
| Is this service offered? *                                      | Yes            |
| Status of Location and Management *                             | Located Outsid |
| Address where service is offered *<br>Note: Upload photo of MoU | WAP            |

| Yes                                      | • |   |          |   |
|------------------------------------------|---|---|----------|---|
| Located Outside Premises and MoU with th | • | Г |          | 1 |
| ABC                                      |   |   | <b>1</b> |   |
|                                          |   |   |          |   |
| Yes                                      | • |   |          |   |
| Located Outside Premises and MoU with th | • |   |          | Y |
| WAP                                      |   |   | 1        |   |
|                                          |   |   |          |   |

Documents that require to be uploaded through the web portal online will have an "Upload any file" icon next to them as highlighted in the image which will turn green after uploading the same.

Upload documents for any two changes made in the hospital which are related to quality & patient safety along with the expenses incurred certified by Top Management

Photo of first change \*

Photo of second change \*

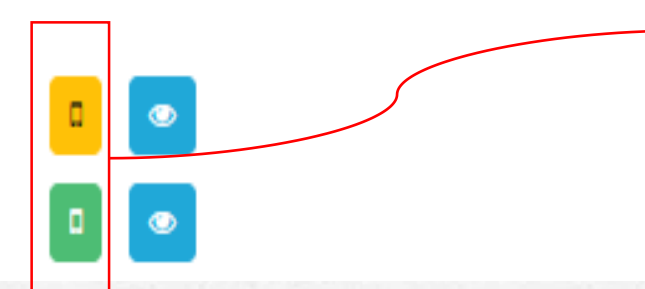

Documents that require to be uploaded through the *mobile application* online will have a "Mobile view" icon next to them as highlighted in the image which will turn green after uploading the same.

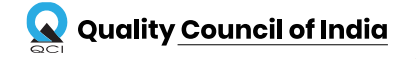

### **Statutory Compliances Tab**

|              | = HOPE (Healthcare Orga            | nisation Platform for Entry Level Certification)                                                                                  | Dr. Dinesh 🔵 🔻    |
|--------------|------------------------------------|----------------------------------------------------------------------------------------------------|-------------------|
| Dashboard    | Home / Hospital Registration       | Your Application Number is TESHCO/2                                                                                               |                   |
| Hospital     |                                    |                                                                                                    |                   |
| Registration | 🏛 Registration                     |                                                                                                    | Save Final Submit |
|              | General Information Statutory      | Compliance Hospital Staffing Clinical Services Details Physical Infrastructure Quality Improvement Process Documentation Location |                   |
|              | Note: Attach relevant docu         | ments/certificates for all compliances which are self-attested by the head of the organization                                    | $\frown$          |
|              | * Statutory Compliance             | s                                                                                                    | +                 |
|              | Details of MoU of variable         | ous Outsourced Services related to the hospital                                                                                   | +                 |
|              |                                    |                                                                                                    |                   |
|              |                                    |                                                                                                    |                   |
|              |                                    | Attach relevant documents and fill complete                                                                                       |                   |
|              |                                    | details of the HCO/SHCO in the sections by clicking                                                                               |                   |
|              |                                    | on the "+" icon.                                                                                                    |                   |
|              |                                    |                                                                                                    |                   |
|              |                                    |                                                                                                    |                   |
|              |                                    |                                                                                                    |                   |
| <            | Copyright © 2019 NABH All right Re | served                                                                                                    |                   |

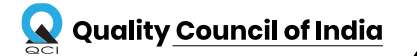

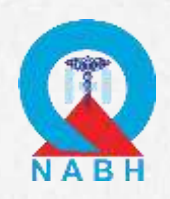

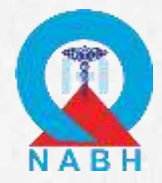

### Fill up all the details in the below seven sections

highlighted as under

| <u> </u>                                                           | Ξŀ                           | IOPE (Healthcare Organisation Platform for Entry Leve                     | Certification)                       |                                                            | Dr. Dinesh 👤      |  |  |
|--------------------------------------------------------------------|------------------------------|---------------------------------------------------------------------------|--------------------------------------|------------------------------------------------------------|-------------------|--|--|
| Dashboard                                                          | Home / Hospital Registration |                                                                           | Your Application Number is TESHCO/20 |                                                            | I                 |  |  |
| Hospital v                                                         |                              |                                                                           |                                      |                                                            |                   |  |  |
| Registration                                                       | Â                            | Registration                                                              |                                      |                                                            | Save Final Submit |  |  |
|                                                                    |                              | General Information Statutory Compliance Hospital Staffing Clinical Servi | ces Details Physical Infrast         | ructure Quality Improvement Process Documentation Location |                   |  |  |
|                                                                    |                              | General Duty Medical Officers                                             |                                      |                                                            | +                 |  |  |
|                                                                    |                              | ✤ Nurses                                                                  |                                      |                                                            | +                 |  |  |
| Paramedical Staff: (OT, ECG, Radiology, PFT, Lab, Optometrist, EMG |                              |                                                                           | IG, Dialysis)                        |                                                            | +                 |  |  |
| ∦ Admin                                                            |                              | Administrative & Support Staff                                            | Administrative & Support Staff       |                                                            |                   |  |  |
|                                                                    |                              | 🕸 Nurse Patient Ratio                                                     |                                      |                                                            |                   |  |  |
|                                                                    |                              |                                                                           | What                                 | is nurse patient ratio in following areas ? *              |                   |  |  |
|                                                                    |                              |                                                                           |                                      | Note: The ratio should be in the format X:Y                |                   |  |  |
|                                                                    |                              | Ward* Ward                                                                |                                      |                                                            |                   |  |  |
|                                                                    |                              | ICU (ventilated)* ICU (ventilated)                                        |                                      |                                                            |                   |  |  |
|                                                                    |                              | ICU (non-ventilated)* ICU (non-ventilated)                                |                                      |                                                            |                   |  |  |
|                                                                    |                              |                                                                           |                                      |                                                            |                   |  |  |
|                                                                    |                              |                                                                           |                                      |                                                            |                   |  |  |
|                                                                    |                              |                                                                           |                                      |                                                            |                   |  |  |
|                                                                    |                              |                                                                           |                                      |                                                            |                   |  |  |
| <                                                                  | Copyrig                      | ght © 2019 NABH All right Reserved                                        |                                      |                                                            |                   |  |  |

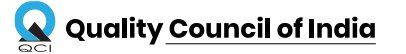

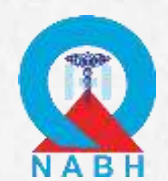

Applicant can save their progress any time during the process of filling up the application form

| <u> </u> | = HOPE (Healthcare Organisation Platfo                   | orm for Entry Level Certification)                            |                                                                                                    | Dr. Dinesh      |  |
|----------|----------------------------------------------------------|---------------------------------------------------------------|----------------------------------------------------------------------------------------------------|-----------------|--|
| rd       | Home / Hospital Registration                             |                                                               | Your Application Number is TESNC                                                                                                    |                 |  |
|          |                                                          |                                                               |                                                                                                    |                 |  |
| on       | ▲ Registration                                           |                                                               |                                                                                                    | Save Final Subm |  |
|          | General Information Statutory Compliance Hosp            | ital Staffing Clinical Services Details Physical Infrastructu | ure Quality Improvement Process Documentation Location                                                                                                    |                 |  |
|          |                                                          | OPD and IPD dat                                               | a                                                                                                    |                 |  |
|          | Number of OPD patients for the past 12 mont              | hs * Numb                                                     | per of admissions in the past 12 months *                                                                                                    |                 |  |
|          | No. of OPD patients for the past 12 months               | No.                                                           | No. of admissions in the past 12 months                                                                                                    |                 |  |
|          |                                                          | Average Occupancy                                             | age Occupancy Rate          Number of available bed days *         No. of available bed days         Note: Take data of the past 3 months for the month average         ICU data         Number of available ICU bed days *         No. of available ICU bed days         Note: Take data of the past 3 months for the month average         ICU data         Number of available ICU bed days *         No. of available ICU bed days         Note: Take data of the past 3 months for the month average         al services where admissions take place * |                 |  |
|          | Number of inpatient days in a month *                    | Numb                                                          |                                                                                                    |                 |  |
|          | No. of inpatient days in a month                         | No.                                                           |                                                                                                    |                 |  |
|          | Note: Take data of the past 3 months for the month avera | ge Note: T                                                    |                                                                                                    |                 |  |
|          |                                                          | ICU data                                                      |                                                                                                    |                 |  |
|          | Number of ICU inpatient days *                           | Numb                                                          |                                                                                                    |                 |  |
|          | No. of ICU inpatient days                                | No.                                                           |                                                                                                    |                 |  |
|          | Note: Take data of the past 3 months for the month avera | ge Note: ⊺<br>Ten most frequent clinical services where       |                                                                                                    |                 |  |
|          | 1* Clinical Service Name                                 | 2 * Clinical Service Name                                     | 3 * Clinical Service Name                                                                                                    |                 |  |
|          | 4 * Clinical Service Name                                | 5 Clinical Service Name                                       | 6 Clinical Service Name                                                                                                    |                 |  |
|          | 7 Clinical Service Name                                  | 8 Clinical Service Name                                       | 9 Clinical Service Name                                                                                                    |                 |  |

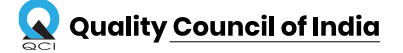

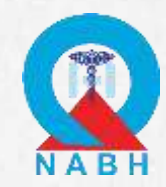

|              | HOPE (Healthcare Organisation Platform for Entry Level Certification)                                                                                           |
|--------------|----------------------------------------------------------------------------------------------------|
| Dashboard    | Home / Hospital Registration Vour Application Number is TESHCO/2                                                                                                |
| Hospital     |                                                                                                    |
| Registration | Image: Registration   Save   Final Submit                                                                                                    |
|              | General Information Statutory Compliance Hospital Staffing Clinical Services Details Physical Infrastructure Quality Improvement Process Documentation Location |
|              | * Documentation Requirements +                                                                                                    |
|              |                                                                                                    |
|              |                                                                                                    |
|              |                                                                                                    |
|              |                                                                                                    |
|              | Click on the SPOC name (top right) to find log out                                                                                                    |
|              | Remember to save your progress before logging                                                                                                    |
|              | out of the portal.                                                                                                    |
|              |                                                                                                    |
|              |                                                                                                    |
| <            | Copyright © 2019 NABH All right Reserved                                                                                                    |

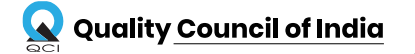

# KEY POINTS TO REMEMBER

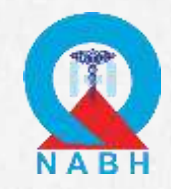

- 1. It is compulsory to save the information on the *Desktop Portal* first before using the *Mobile Application* for further documentation uploads.
- 2. The applicant can only log in *once* on either the Desktop Portal or the Mobile Application and cannot use both online tools simultaneously.
- 3. The Mobile Application can only be downloaded on Android Operating Systems.
- 4. It is necessary to make sure that user is connected to an active internet connection while uploading documents on Mobile App.
- 5. The details entered by applicant for registration on the HOPE website cannot be edited once the details are submitted. Please make sure that the details are filled accurately.

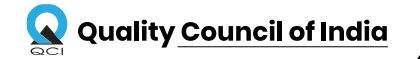

### **USING THE MOBILE APPLICATION**

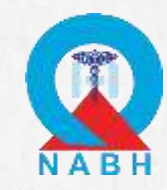

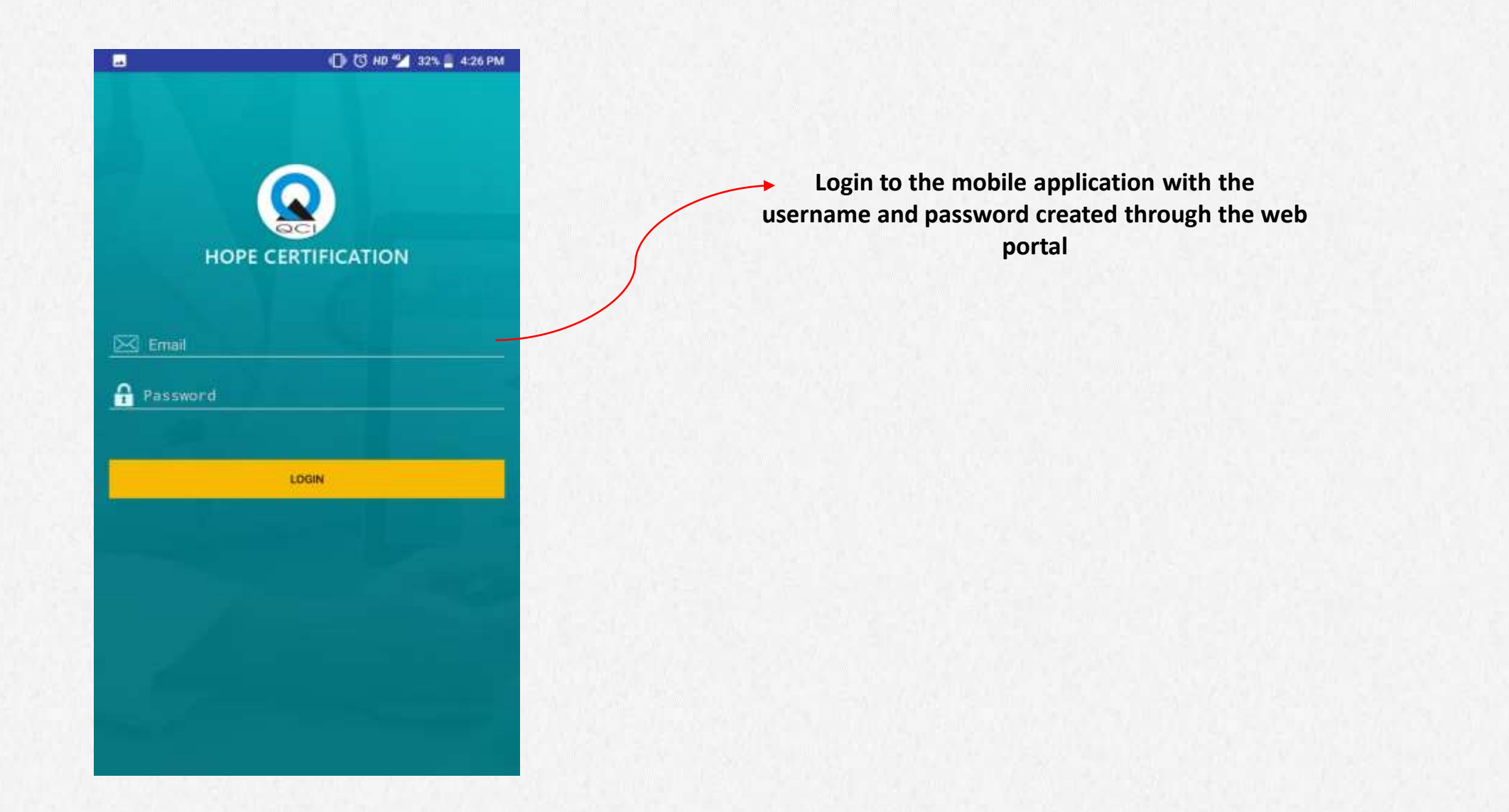

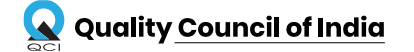

### STEPS TO UPLOAD DOCUMENTS

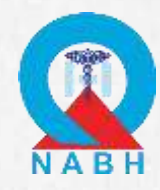

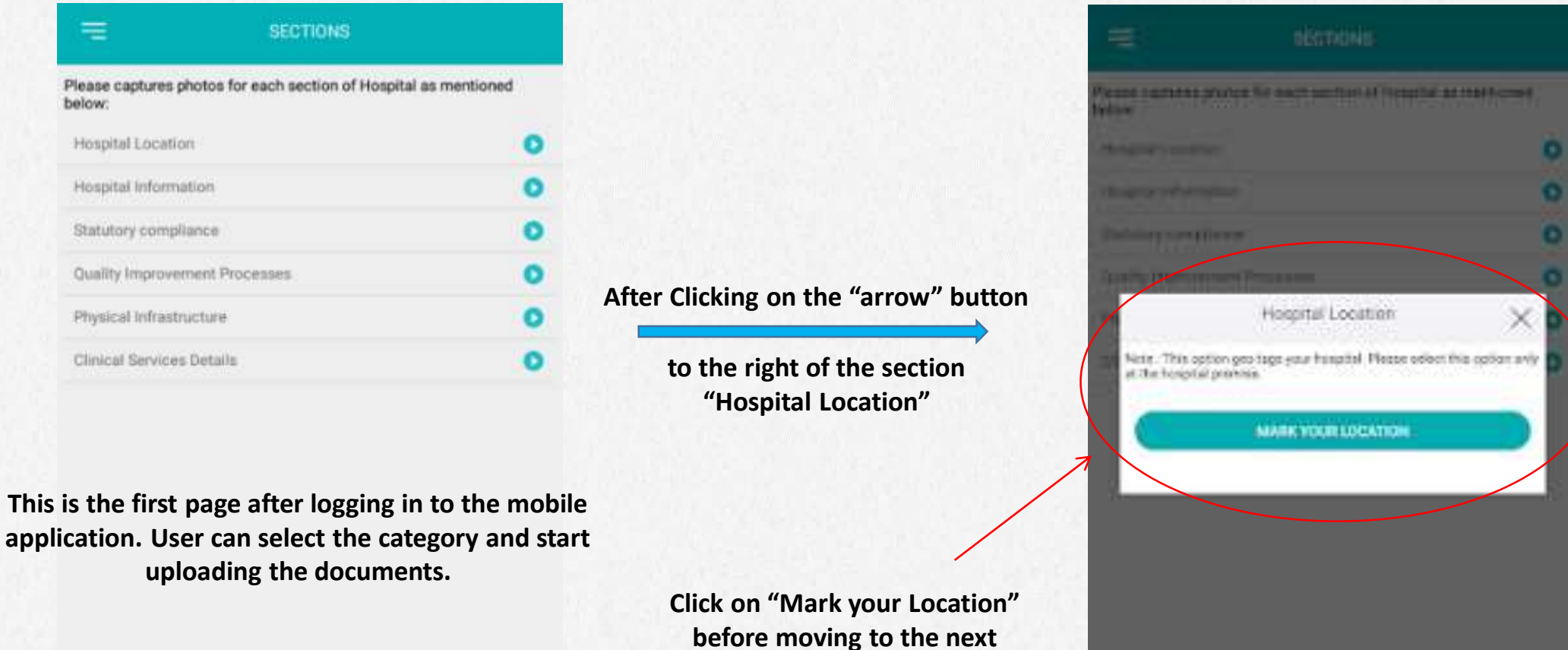

section. This must be done at the Hospital Location.

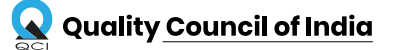

=

below:

### STEPS TO UPLOAD DOCUMENTS

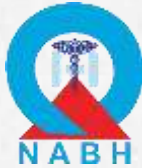

| □ 8 <b>□</b> 2 1                                                                                                    | 🛠 🖀 📶 14% 🕮 12:41      |                                                                                                    | •                                                                                                    | ) 🖸 HD 🏰 32% 🛔 4:25 PM                                                               | NAB                                                                                                  |
|----------------------------------------------------------------------------------------------------|------------------------|----------------------------------------------------------------------------------------------------|----------------------------------------------------------------------------------------------------|--------------------------------------------------------------------------------------|----------------------------------------------------------------------------------------------------|
| ← QUALITY IMPROVEMENT PROCES                                                                                                    | SES                    |                                                                                                    |                                                                                                    | T PROCESSES                                                                          |                                                                                                    |
| Click on camera icon to capture following photos and then of<br>photos Committee/Coordinator Photo of first change Photo of second change Indicator #1 Month #1 Month #2 | lick on Syon to submit | 1. A <i>blue</i> "camera"<br>icon shows that<br><i>NO</i> photographic<br>evidence has been<br>added to the<br>corresponding<br>parameter yet | Click on camera icon to capture followin<br>Sycn to submit photos<br>Committee/Coordinator<br>Photograph for the changes made in the<br>to quality and patient safety along with t<br>certified by Top Management<br>Photo of first change<br>Photo of second change | ng photos and then click on<br>e hospital which are related<br>the expenses incurred | 3. The "camera"<br>icon now turns<br>orange, after the<br>photographic<br>evidence has been<br>added |
| Month #3                                                                                                    | 0                      |                                                                                                    | Photograph for five indicators data signe<br>(atleast for last 3 months in each indicat                                                                                                    | ed by Top management<br>tor)                                                         |                                                                                                    |
| Indicator #2                                                                                                    | 0                      | 2. Upload the<br>documents<br>according to the                                                                                                | Month #1                                                                                                    | 0                                                                                    | 4. Tap on the<br>"SYNC" button to                                                                    |
| Month #1<br>Month #2                                                                                                    | 0                      | parameter by<br>clicking on the                                                                                                    | Month #2                                                                                                    | 0                                                                                    | upload the photographic                                                                              |
| Month #3                                                                                                    | ٥                      | shaped icon                                                                                                    | Month #3                                                                                                    | •                                                                                    | evidence to the<br>web portal online                                                                 |
| SVNC                                                                                                    |                        |                                                                                                    | 5196                                                                                                    |                                                                                      |                                                                                                    |

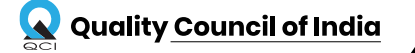

# VERIFICATION OF UPLOADED DOCUMENTS ON WEB PORTAL

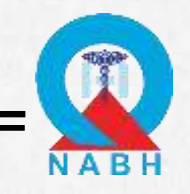

|              | Ξ                                                                                                    | HOPE (Healthcare Organisation F                  | Platform for Entry       | v Level Cer     | tification)                              |                                      | Damandeep ji 🔵 🕚       |  |  |
|--------------|----------------------------------------------------------------------------------------------------|--------------------------------------------------|--------------------------|-----------------|------------------------------------------|--------------------------------------|------------------------|--|--|
| Dashboard    |                                                                                                    | 🏛 Registration                                   |                          |                 |                                          |                                      | Save Final Submit      |  |  |
| Hospital     |                                                                                                    | General Information Statutory Compliance         | Hospital Staffing Clin   | ical Services D | etails Physical Infrastructure Quality I | Improvement Process Documentation Lo | ocation                |  |  |
| Registration |                                                                                                    | * Committee/Coordinator                          |                          |                 |                                          |                                      | -                      |  |  |
|              |                                                                                                    | Do you have a committee/coordinator              | for the following activi | ities? *        |                                          |                                      |                        |  |  |
|              |                                                                                                    | Quality & Safety *                               | Yes                      | •               | Infection Control *                      | Yes 🔻                                |                        |  |  |
|              |                                                                                                    | Pharmacy & Therapeutic *                         | Yes                      | •               | Medical Record *                         | Yes 🔻                                |                        |  |  |
|              |                                                                                                    | Blood Transfusion *                              | Yes                      | •               |                                          |                                      |                        |  |  |
|              | Upload documents for any two changes made in the hospital which are related to quality & patient safety along with the expenses incurred certified by Top Management document |                                                  |                          |                 |                                          | with document has                    | s been uploaded throug |  |  |
|              |                                                                                                    | Photo of first change *                          |                          |                 |                                          | mobi                                 | le application         |  |  |
|              |                                                                                                    | Photo of second change *                         |                          |                 |                                          |                                      |                        |  |  |
|              |                                                                                                    | Upload documents for any five indicate           | ors data signed by Top   | management      |                                          |                                      |                        |  |  |
|              |                                                                                                    | Note: Data of atleast three preceeding months is | s to be uploaded         |                 |                                          | ×                                    |                        |  |  |
|              |                                                                                                    | Indicator #1*                                    | _                        |                 | Click on th                              | e "View the uploaded f               | ile" button            |  |  |
|              |                                                                                                    | Month #1 *                                       | ۲                        |                 |                                          | •                                    |                        |  |  |
|              |                                                                                                    | Month #2 *                                       | ۲                        |                 |                                          |                                      |                        |  |  |
|              |                                                                                                    | Month #3 *                                       | ۲                        |                 |                                          |                                      |                        |  |  |

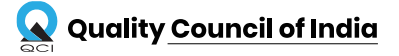

# VERIFICATION OF UPLOADED DOCUMENTS ON WEB PORTA

On-Screen Pop-up appears showing the serial number of the file uploaded and "Action" that can be taken to either "Download" the document or "Delete" it as deemed fit.

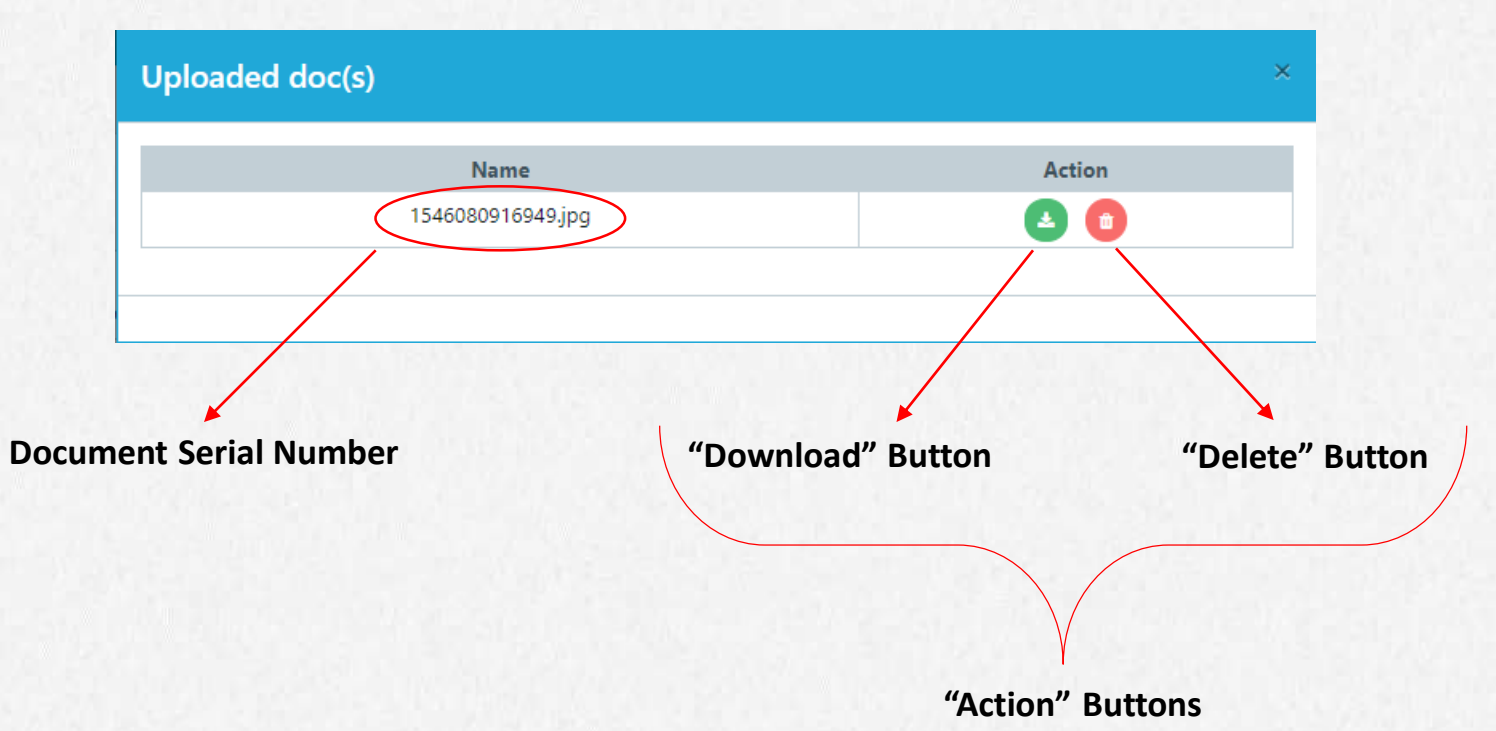

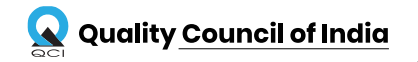

## STEPS TO UPLOAD DOCUMENTS

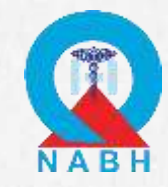

| Nick on camera icon to capture following photos and then click<br>hotos | on Sycn to submit CII | ick on camera icon to capture fo<br>submit photos                         | liowing photos and then click on S                                 |
|-------------------------------------------------------------------------|-----------------------|---------------------------------------------------------------------------|--------------------------------------------------------------------|
| adu :                                                                   | C La Es               | gal status for conducting business<br>stablishments Act (Registration and | under Shops and Commercial<br>I place of business of the hospital) |
|                                                                         |                       | 0                                                                         | 0                                                                  |
|                                                                         |                       | Photo of licence                                                          | Photo of renewal application                                       |
|                                                                         | 51<br>(B              | tate Pollution Control Board (SPC8<br>MW)                                 | Consent to generate Bio-Medical We                                 |
|                                                                         |                       | 0                                                                         | 0                                                                  |
|                                                                         |                       | Photo of licence                                                          | Photo of renewal application                                       |
|                                                                         | 84                    | oU with BMW collecting Agency                                             |                                                                    |
|                                                                         |                       | 0                                                                         | 0                                                                  |
|                                                                         |                       | Photo of licence                                                          | Photo of renewal application                                       |
|                                                                         | Pe                    | allution Control Board License for v                                      | vater and Air Pollution                                            |
|                                                                         |                       | 0                                                                         | 0                                                                  |
|                                                                         |                       | Photo of licence                                                          | Photo of renewal application                                       |
|                                                                         | Be                    | egistration under PC-PNDT Act                                             |                                                                    |
|                                                                         |                       | 0                                                                         | 0                                                                  |
|                                                                         |                       | Photo of licence                                                          | Photo of renewal application                                       |
| $\frown$                                                                | - S. R.               |                                                                           | $\frown$                                                           |
|                                                                         |                       |                                                                           |                                                                    |

documents to web portal and save your progress

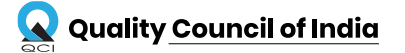

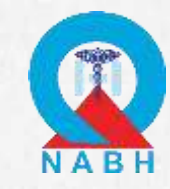

Log out of the mobile application after successfully uploading & syncing all the documents

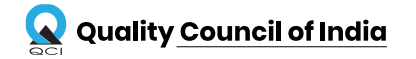

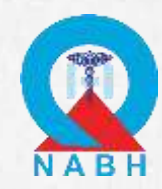

|              |     | HOPE (Healthca        | are Organisation Platform for Entry Level Certification)                                     |                                     | Rakesh 😍 👻                         |
|--------------|-----|-----------------------|----------------------------------------------------------------------------------------------|-------------------------------------|------------------------------------|
| Dashboard    | Hom | ne / Hospital Registi | ration                                                                                       | Your Application Number             | is TEH/                            |
| Hospital ~   |     |                       |                                                                                              |                                     |                                    |
| Registration | 1   | 🏛 Registration        |                                                                                              |                                     | Save Final Submit Mike Payment     |
|              |     | General Information   | Statutory Compliance Hospital Staffing Clinical Services Details Physical Infrastructure     | Quality Improvement Process Documer | ntation Location                   |
|              |     | * Documentatio        | on Requirements                                                                              |                                     |                                    |
|              |     | Note: Kindly provid   | de the confirmation for the availability of below mentioned documents                        |                                     |                                    |
|              |     | 2                     | Procedure(s) guide collection, identification, handling, safe transportation, processing and | d disposal of specimens.*           | After filling up all the necessary |
|              |     | 2                     | Process addresses discharge of all patients including Medico-legal cases and patients leave  | ving against medical advice.*       | and attaching all the requir       |
|              |     | 2                     | Documented procedure (s) address care of patients arriving in the emergency including h      | andling of medico-legal cases.*     | documents, Click on the "Final S   |
|              |     | <u></u>               | Documented policies and procedures are used to guide the rational use of blood and blo       | od products.*                       | button                             |
|              |     | <u></u>               | Documented procedures govern transfusion of blood and blood products.*                       |                                     |                                    |
|              |     | <b>1</b>              | Documented procedure for the administration of anaesthesia.*                                 |                                     |                                    |
|              |     | <b>1</b>              | Defined criteria to transfer the patient from the recovery area."                            |                                     |                                    |
|              |     | <b>±</b> •            | Documented procedure addresses the prevention of adverse events like wrong site, wron        | g patient and wrong surgery.*       |                                    |
|              |     | <b>±</b> •            | Documented procedure incorporating purchase, storage, prescription and dispensation o        | f medications.*                     |                                    |
| <            |     |                       | Documented procedures address procurement and usage of implantable prostheses.*              |                                     |                                    |
|              |     |                       |                                                                                              |                                     |                                    |

\* Note: The applicant will not be able to make any changes to the form after clicking this button

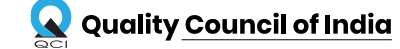

### STEPS TO MAKE PAYMENT

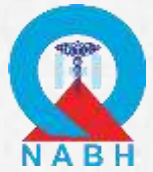

After uploading the documents, hospitals have to submit the fee by clicking on "Make Payment"

|              | HOPE (Healthcare Organisation Platform for Entry Level Certification)                                                                                                    | ALLEN LAKRA   |
|--------------|----------------------------------------------------------------------------------------------------|---------------|
| Dashboard    | Home / Hospital Registration Your Application Number is TES                                                                                                    | shco          |
| lospital v   |                                                                                                    | V             |
| Registration | Registration                                                                                                    | Make Payme    |
|              | General Information Statutory Compliance Hospital Staffing Clinical Services Details Physical Infrastructure Quality Improvement Process<br>Location DA Remarks                                                                                                    | Documentation |
|              | Second Second Se | -             |
|              | Note: Upload scanned copy of all the documents                                                                                                    |               |
|              | Procedure(s) guide collection, identification, handling, safe transportation, processing and disposal of specimens.*                                                                                                    |               |
|              | Process addresses discharge of all patients including Medico-legal cases and patients leaving against medical advice.*                                                                                                    |               |
|              | Documented procedure (s) address care of patients arriving in the emergency including handling of medico-legal cases.*                                                                                                    |               |
|              | Documented policies and procedures are used to guide the rational use of blood and blood products.*                                                                                                    |               |
|              | Documented procedure for the administration of anaesthesia.*                                                                                                    |               |
|              | Documented procedure addresses the prevention of adverse events like wrong site, wrong patient and wrong surgery.*                                                                                                    |               |
|              | Documented procedure incorporating purchase, storage, prescription and dispensation of medications.*                                                                                                    |               |
| <            | Documented procedures address procurement and usage of implantable prostheses.*                                                                                                    |               |

\* Note: The applicant will not be able to make any changes to the form after clicking this button

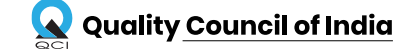

### STEPS TO MAKE PAYMENT

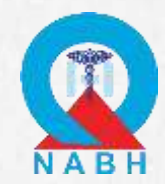

### After clicking on "Make Payment", Hospitals have to fill-in all the required field.

| Home / CC Avenue           |                                         | rour Ap                   | piicau <mark>on</mark> piiran | <u></u>           | 9/01410 |
|----------------------------|-----------------------------------------|---------------------------|-------------------------------|-------------------|---------|
| n Payment                  |                                         |                           |                               |                   | 24780   |
|                            | B                                       | lling information         |                               |                   |         |
| Name:                      | Country: India                          |                           | Email:                        | ۱                 |         |
| State: UP                  | District:                               | l                         | Pincode                       |                   |         |
| Mobile Number:             | Address:                                |                           |                               |                   |         |
|                            | Shipping                                | g information(optional)   |                               |                   |         |
| Shipping Name              | Shipping Country                        | Shipping State            |                               | Shipping District |         |
|                            | India                                   | Select State              | •                             | Select District   | •       |
| Shipping Zip               | Shipping Tel:                           | Shipping Address          |                               |                   |         |
|                            |                                         | Address                   |                               |                   |         |
| Thank you for registering  | with us. Your total payable amount is a | 24780 (inclusive of GST). |                               |                   | 1       |
| Click on pay to proceed fu | rther.                                  |                           |                               |                   | Pau     |
|                            |                                         |                           |                               |                   | Tay Tay |
|                            |                                         |                           |                               | /                 |         |

Quality <u>Council of India</u>

payment

### FEES FOR CERTIFICATION

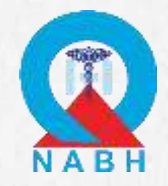

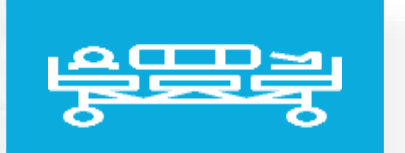

**HCOs -** Hospitals with more than 50 Sanctioned beds

**SHCOs -** Hospitals having upto 50 Sanctioned beds

**Entry-Level Certification Fee** 

INR- 52,000 + GST

Entry-Level Certification Fee

INR- 21,000 + GST

\*\*This cost includes: Registration fee, Desktop assessment fee, Onsite assessment fee (Assessor lodging and travel cost not included) & certification fee for 2 years.

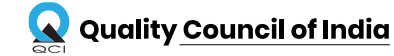

# DESKTOP ASSESSMENT STEPS

# KEY POINTS TO REMEMBER

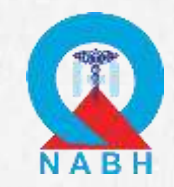

- 1. Once the payment has been made by the applicant, the application will go to the desktop assessment team for verification.
- 2. Upon verification by the team, applicant will receive a mail for any non-conformity raised in the application.
- 3. Applicants have to use the same ID and Password, they used while registering, to reply the NC raised.
- 4. After logging in the web portal, applicant will have to check each tab in which NC is raised.
- 5. Applicant has to submit reply to all the NCs before the application can move to the onsite assessment stage.

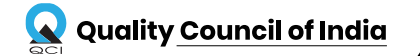

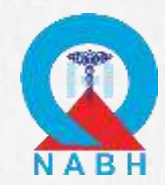

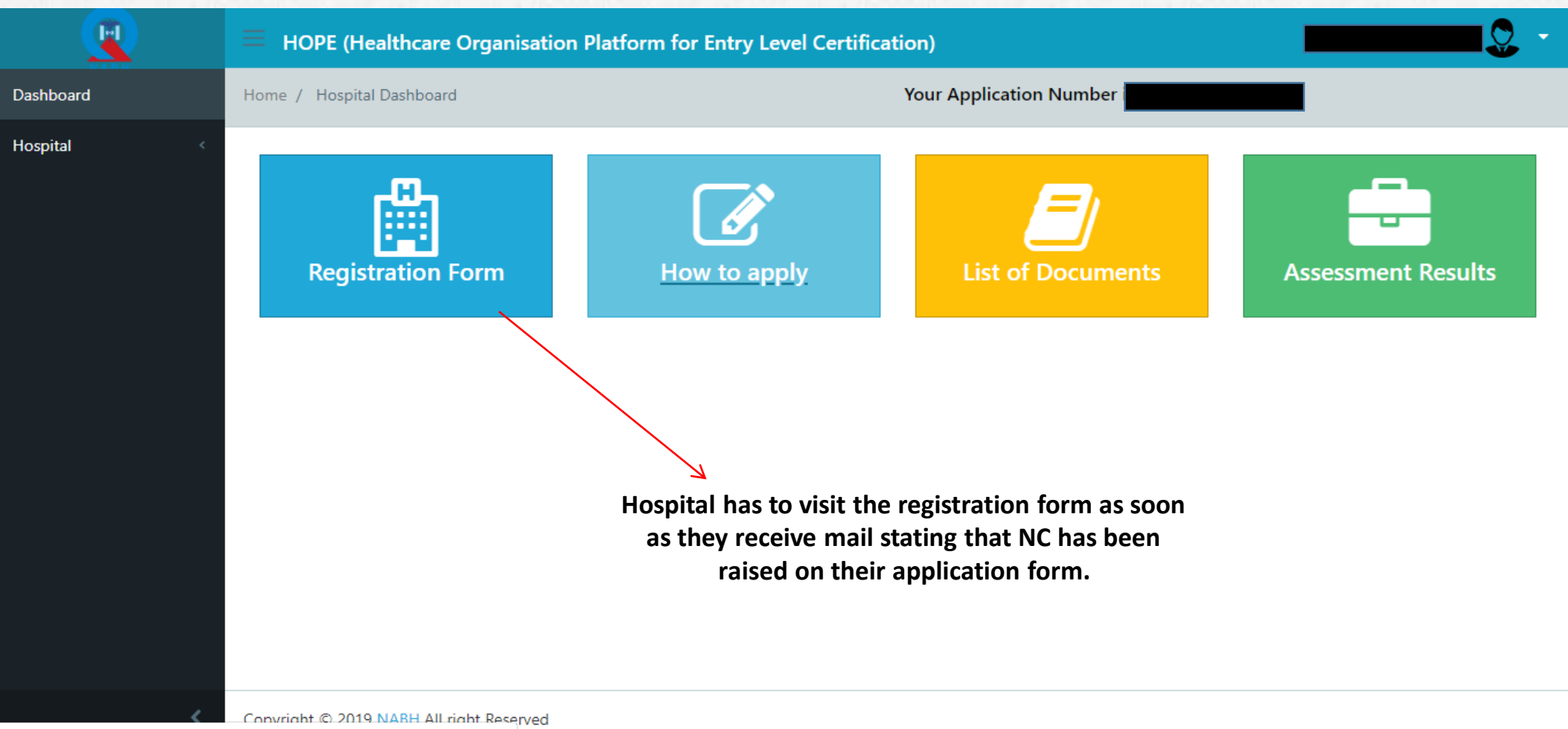

13.233.244.90/assets/docs/How to Applv.pdf

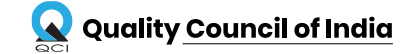

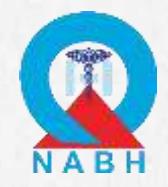

#### Number in front of each tab will indicate total number of NCs raised in that

| n Registration section/tab                                                                                                    | Submit DA Review DA Completed |
|----------------------------------------------------------------------------------------------------|-------------------------------|
| General Information 2 Statutory Compliance 4 Hospital Staffing Clinical Services Details 7 Physical Infrastructure 8 Quality Improv | ement Process 4               |
| Documentation 10 Location DA Remarks                                                                                                |                               |
| Visit every tab in the form t                                                                                                    | to see the NC raised (if any) |
| * Documentation Requirements which will appear like                                                                                 | e image shown below           |
| Note: Upload scanned copy of all the documents                                                                                      |                               |
| Procedure(s) guide collection, identification, handling, safe transportation, processing and disposal of specimens.*                | NC                            |
| Process addresses discharge of all patients including Medico-legal cases and patients leaving against medical advice.*              | NC                            |
| Documented procedure (s) address care of patients arriving in the emergency including handling of medico-legal cases.*              | NC                            |
| Documented policies and procedures are used to guide the rational use of blood and blood products.*                                 | NC                            |
| Documented procedures govern transfusion of blood and blood products.*                                                              | NC                            |
| Documented procedure for the administration of anaesthesia.*                                                                        | NC                            |
| Defined criteria to transfer the patient from the recovery area.*                                                                   | NC                            |
| Documented procedure addresses the prevention of adverse events like wrong site, wrong patient and wrong surgery.*                  | NC                            |

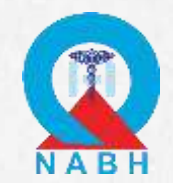

| NC          | ·                        |                         |                         |                                  |       |
|-------------|--------------------------|-------------------------|-------------------------|----------------------------------|-------|
| NC          | ۲                        | Yes                     | No.                     |                                  |       |
| NC Remark   | *                        |                         |                         |                                  |       |
|             | NC Remark :              | Not in standard format. |                         |                                  |       |
| NC Reply (H | ICOs/SHCOs) *            |                         | HCO/SHCO has            | to submit relevant reply against | the N |
|             | NC Reply :               | NC Reply                |                         | raised.                          |       |
|             | Document :               | Choose File No file cho | osen                    | Upload                           |       |
| NC Logs *   |                          |                         | HCO/SHCO can upload the | document to support the reply    |       |
|             | Assess                   | sor                     | Submitted aga           | Hospital                         |       |
| Date : 02   | 2/04/2019, 2:35 PM       |                         | Date :                  |                                  |       |
| NC Rema     | ark : Not in standard fo | rmat.                   | NC Reply :              |                                  |       |
| NC Statu    | is : Open                |                         | Document :              |                                  |       |
|             |                          |                         |                         |                                  |       |

Save the NC reply details by clicking on the "Save" button

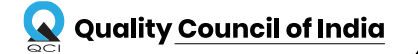

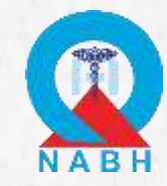

| Registration       | Pag                                                                                                    | yment Oetails Submit NC Reply                                |
|--------------------|----------------------------------------------------------------------------------------------------|--------------------------------------------------------------|
| General Informatio | 2 Statutory Compliance 4 Hospital Staffing Clinical Services Details 7 Physical Infrastructure 8 Quality Improvement Pr | Process 4                                                    |
| Documentation 10   | Location DA Remarks                                                                                                    |                                                              |
| Documental         | ion Requirements                                                                                                    | -                                                            |
| Note: Upload sc    | inned copy of all the documents                                                                                         |                                                              |
| 1                  | Procedure(s) guide collection, identification, handling, safe transportation, processing and disposal of specimens."    |                                                              |
| ± •                | Process addresses discharge of all patients including Medico-legal cases and patients leaving against medical advice.*  | NC Icon color will change to                                 |
| ± •                | Documented procedure (s) address care of patients arriving in the emergency including handling of medico-legal cases."  | yellow after NC reply has bee<br>submitted for that paramete |
| 1                  | Documented policies and procedures are used to guide the rational use of blood and blood products."                     | NC                                                           |
| ± •                | Documented procedure for the administration of anaesthesia.*                                                            | NC                                                           |
| ± •                | Documented procedure addresses the prevention of adverse events like wrong site, wrong patient and wrong surgery."      | NC                                                           |
| ± •                | Documented procedure incorporating purchase, storage, prescription and dispensation of medications."                    | NC                                                           |
|                    | Documented procedures address procurement and usage of implantable prostheses."                                         | NC                                                           |

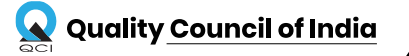

After replying to NC and saving the data, response submitted will be shown in the NC log section.

### STEPS TO REPLY TO NC RAISED- STAGE 1

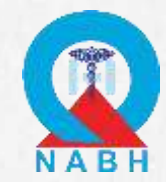

| 5                          |                                |                                         |          |
|----------------------------|--------------------------------|-----------------------------------------|----------|
| с                          | Yes                            | <sup>⊙</sup> No                         |          |
| NC Remark *                |                                |                                         |          |
| NC Remar                   | k : Not in standard format.    |                                         |          |
| NC Reply (HCOs/SHCOs) *    |                                |                                         |          |
| NC Repl                    | ly : Relevant Document has be  | en uploaded.                            |          |
| Documer                    | nt : Choose File No file chose | en                                      | Upload   |
|                            | Add Building Details.xlsx 🗶 📩  |                                         |          |
| NC Logs *                  |                                |                                         |          |
| As                         | ssessor                        | Hospital                                |          |
| Date : 02/04/2019, 2:35 PM |                                | Date : 12/04/2019, 11:46 AM             |          |
| NC Remark : Not in standar | rd format.                     | NC Reply : Relevant Document has been u | ploaded. |
| NC Status : Open           |                                | Document :<br>Add Building Details.xlsx |          |

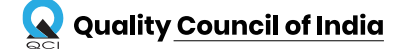

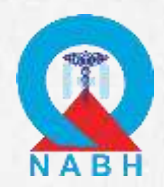

|                    | After replying to all the raised NC, click<br>on "Submit NC Reply" button for final                                                               |                |               |
|--------------------|----------------------------------------------------------------------------------------------------|----------------|---------------|
| Registration       | submission.                                                                                                    | nent Details S | ubmit NC Repl |
| General Informatio | n 2 Statutory Compliance 4 Hospital Staffing Clinical Services Details 7 Physical Infrastructure 8 Quality Improvement P<br>0 Location DA Remarks | rocess 4       |               |
| * Documenta        | tion Requirements                                                                                                    |                | •             |
| Note: Upload sc    | anned copy of all the documents                                                                                                    |                |               |
| ±                  | Procedure(s) guide collection, identification, handling, safe transportation, processing and disposal of specimens.*                              |                | NC            |
| ± 💿                | Process addresses discharge of all patients including Medico-legal cases and patients leaving against medical advice.*                            |                |               |
| ± •                | Documented procedure (s) address care of patients arriving in the emergency including handling of medico-legal cases."                            |                |               |
| 1 .                | Documented policies and procedures are used to guide the rational use of blood and blood products."                                               |                | NC            |
| 1                  | Documented procedure for the administration of anaesthesia.*                                                                                      |                | NC            |
| 1                  | Documented procedure addresses the prevention of adverse events like wrong site, wrong patient and wrong surgery."                                |                | NC            |
| 1                  | Documented procedure incorporating purchase, storage, prescription and dispensation of medications.*                                              |                | NC            |
| 1                  | Documented procedures address procurement and usage of implantable prostheses."                                                                   |                | NC            |
|                    |                                                                                                    |                |               |

\* Note: The applicant will not be able to make any changes to the form after clicking this button

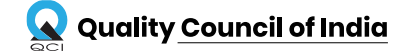

# KEY POINTS TO REMEMBER

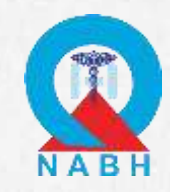

- 1. After submission of all the replies to the raised NC, application will again go to Desktop Assessment for verification.
- 2. The replies and documents will be verified again and if the team find any reply or document unsatisfactory, Re-NC will be raised on that parameter.
- 3. Hospital will again receive a mail regarding Re-NC raised.
- 4. Hospital has to follow the same process as done in Stage -1.

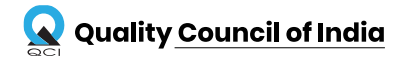

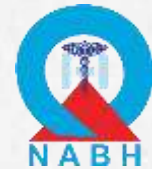

|                  | will appear in red colored icon. Hospital has to                                                                                  |                           |
|------------------|----------------------------------------------------------------------------------------------------|---------------------------|
| egistration      | submit replies to all those NCs in the second stage.                                                                              | ubmit NC Reply            |
| neral Informatio | on 1 Statutory Compliance 2 Hospital Staffing Clinical Services Details 3 Physical Infrastructure 2 Quality Improvement Process 4 |                           |
| Documental       | ation Requirements                                                                                                    |                           |
| Note: Upload sc  | canned copy of all the documents                                                                                                  |                           |
| ± •              | Procedure(s) guide collection, identification, handling, safe transportation, processing and disposal of specimens.*              | All the NC re             |
| ± •              | Process addresses discharge of all patients including Medico-legal cases and patients leaving against medical advice."            | by DA team                |
| 2                | Documented procedure (s) address care of patients arriving in the emergency including handling of medico-legal cases."            | appear in g<br>colored ic |
| ± •              | Documented policies and procedures are used to guide the rational use of blood and blood products."                               |                           |
| 1                | Documented procedure for the administration of anaesthesia."                                                                      | NC                        |
| 1                | Documented procedure addresses the prevention of adverse events like wrong site, wrong patient and wrong surgery."                | NC                        |
| 2 0              | Documented procedure incorporating purchase, storage, prescription and dispensation of medications."                              | NC                        |
|                  |                                                                                                    |                           |

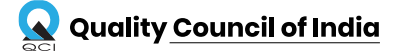

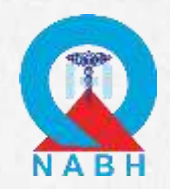

|                    | After replying to all the raised NC, click on "Submit<br>NC Reply" button for final submission. Please note                      |                |
|--------------------|----------------------------------------------------------------------------------------------------|----------------|
| Registration       | that this will be the last chance to clear all the NCs.                                                                          | Submit NC Reph |
| General Informatio | n 1 Statutory Compliance 2 Hospital Staffing Clinical Services Details 3 Physical Infrastructure 2 Quality Improvement Process 4 |                |
| Documentation 5    | Location DA Remarks                                                                                                    |                |
| Documenta          | tion Requirements                                                                                                    | -              |
| Note: Upload sc    | anned copy of all the documents                                                                                                  |                |
| <b>±</b> •         | Procedure(s) guide collection, identification, handling, safe transportation, processing and disposal of specimens."             | NC             |
| ± •                | Process addresses discharge of all patients including Medico-legal cases and patients leaving against medical advice."           |                |
| 2 .                | Documented procedure (s) address care of patients arriving in the emergency including handling of medico-legal cases.*           |                |
| 1 .                | Documented policies and procedures are used to guide the rational use of blood and blood products."                              | NC             |
|                    | Documented procedure for the administration of anaesthesia."                                                                     | NC             |
| 2 •                | Documented procedure addresses the prevention of adverse events like wrong site, wrong patient and wrong surgery."               | NC             |
| 2 .                | Documented procedure incorporating purchase, storage, prescription and dispensation of medications."                             | NC             |
| 1                  | Documented procedures address procurement and usage of implantable prostheses."                                                  | NC             |

\* Note: The applicant will not be able to make any changes to the form after clicking this button. This will be last chance to clear all the raised NCs

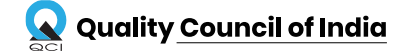

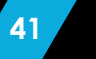

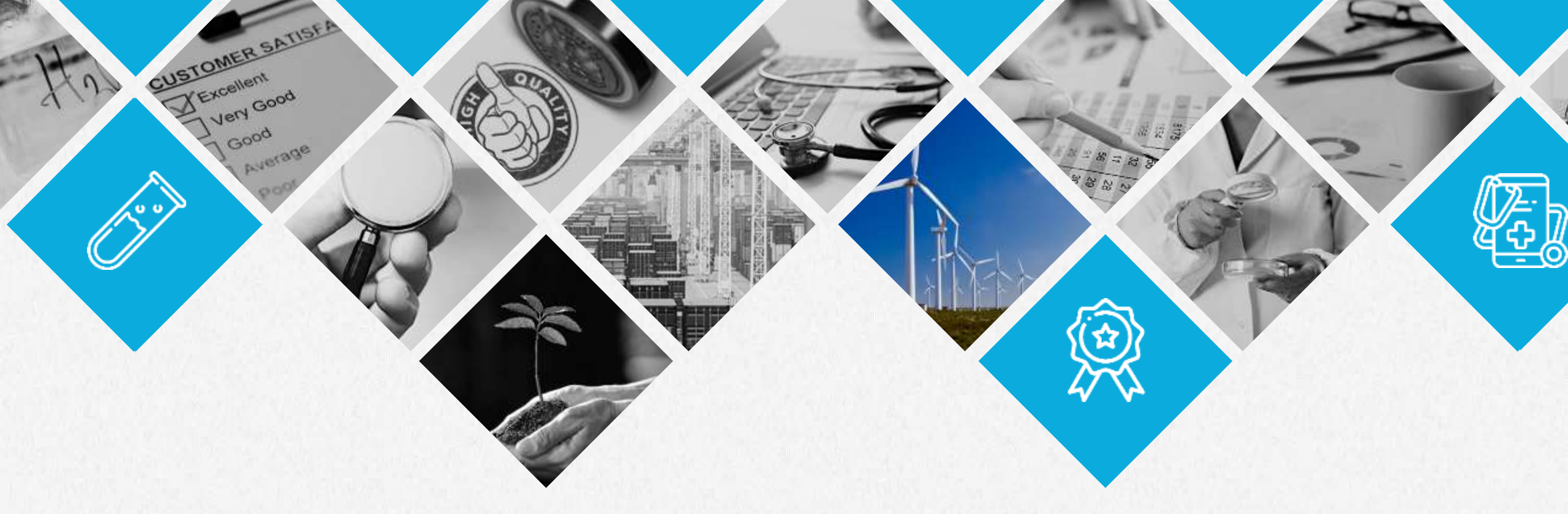

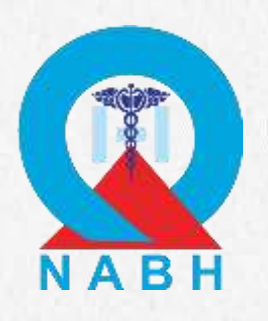

# **THANK YOU**

**Contact us** 

Email: hope@qcin.org Call:1800-102-3814

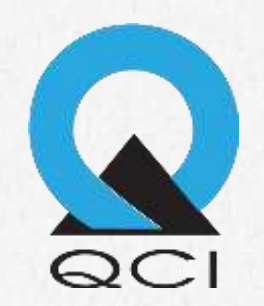